# **คู่มือการใช้งาน**

# **APP WATASHI Touch**

**Иатасни** тоисн

# <u>สารบัญ</u>

| APP······ | 1                             |
|-----------|-------------------------------|
| ดาว       | วน์โหลด1                      |
| การ       | รลงทะเบียนและการลงชื่อเข้าใช้ |
| เพิ่ม     | Jอุปกรณ์2                     |
|           | สแกน2                         |
|           | ค้นหาอัตโนมัติ3               |
|           | IP/โคเมน                      |
| การ       | รแสดงภาพสด3                   |
| การ       | รเล่นภาพข้อนหลัง3             |
| การ       | รแชร์อุปกรณ์4                 |
| การ       | รเปิดแจ้งเตือนข้อความบนแอป4   |
|           |                               |
|           |                               |
|           |                               |

# <u>ดาวน์โหลด</u>

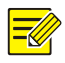

#### หมายเหตุ!

ขอแนะนำให้คาวน์โหลดผ่าน Wi-Fi การใช้งานข้อมูลอาจก่อให้เกิดก่าใช้ง่ายพิเศษ

ก้นหา WATASHITouch บน App Store (iOS) หรือ Google Play (Android)

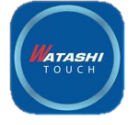

# <u>การลงทะเบียนและการลงชื่อเข้าใช้</u>

การลงทะเบียนสำหรับบัญชีคลาวค์ ด้วยบัญชีระบบคลาวค์ จะทำให้คุณสามารถเพิ่มอุปกรณ์ต่างๆ เข้าในระบบคลาวค์ได้

รวมทั้งสามารถดูวิดี โอสดและเล่นภาพข้อนหลังผ่าน โทรศัพท์เกลื่อนที่ได้ เป็นต้น

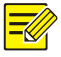

## หมายเหตุ!

- บัญชีที่ลงชื่อเข้าใช้งานผ่านเว็บไซต์ระบบคลาวด์แล้ว จะสามารถใช้งานบนแอปได้ และในทางกลับกันก็เป็นเช่นเดียวกัน หากคุณลงชื่อเข้าใช้งานผ่านเว็บไซต์ ให้ใช้บัญชี/รหัสผ่านในการเข้าสู่ระบบ และในขณะที่เข้าสู่ระบบ ตรวจสอบให้แน่ใจว่าคุณเลือกภูมิภากเดียวกันกับที่ได้ลงทะเบียนไว้
- สำหรับขั้นตอนในการลงทะเบียนบนเว็บไซต์ระบบกลาวด์ กรุณาดูที่ Error! Reference source not found.
- 1. เปิดใช้แอป
- 2. กค ALLOW เพื่อให้เข้าถึงการจัดเก็บข้อมูลรูปภาพ

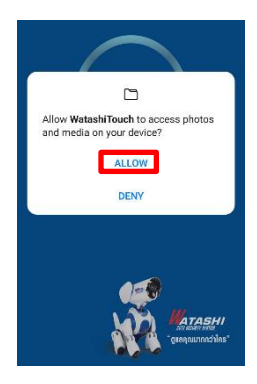

- 3. เลือก Sign Up เพื่อลงทะเบียน
- 4. ปฏิบัติตามขั้นตอนเพื่อการลงทะเบียนที่ครบถ้วน คุณจะสามารถเข้าสู่ระบบเมื่อการลงทะเบียนเสร็จสิ้นแล้ว

#### หมายเหตุ!

้ส่วนต่อไปนี้จะใช้ iOS เป็นตัวอย่างในการอธิบายวิธีการเพิ่มอุปกรณ์และวิธีการแสดงภาพสดและวิธีการเล่นภาพข้อนหลัง สำหรับขั้นตอนโดยละเอียด โปรดดูส่วนช่วยเหลือบนแอป

# <u>เพิ่มอุปกรณ์</u>

=

- 1. เลือก 🚞 > Devices (อุปกรณ์)
- เลือก <sup>+เพิ่ม</sup> ที่ด้านบน แล้วเลือกวิธีการเพิ่มอุปกรณ์
- เลือกวิธีการอย่างเช่น <u>ค้นหาอัตโนมัติ</u> หรือ <u>สแกน</u> เพื่อเพิ่มอุปกรณ์

คุณอาจเลือกโปรโตคอลสตรีมสื่อและประเภทสตรีมสำหรับวิดีโอสดและวิดีโอที่บันทึกไว้ได้

#### หมายเหตุ!

้อุปกรณ์ระบบคลาวค์เท่านั้น (เช่น อุปกรณ์ที่ถูกเพิ่มโดย <u>สแกน</u>) ที่จะรองรับการแจ้งค้วยสัญญาณเตือน

#### <u>สแกน</u>

-สแกนคิวอาร์ โค้คบนอุปกรณ์ หรือที่ Setup > Network > P2P

\*ในส่วนเชื่อมต่อเว็บหากมีเหตุผลบางอย่างที่ทำให้คิวอาร์โค้คสแกนไม่ได้ กุณอาจป้อนรหัสการลงทะเบียนด้วยตนเอง

-สามารถหารหัสการลงทะเบียนได้ที่ Setup > Network > P2P ในส่วนเชื่อมต่อเว็บ

| MATASHI                                     |   | 🛡 ดูภาพสด 📖                              | ดูภาพข้อนหลัง 🌻 ตั้งค่า     |
|---------------------------------------------|---|------------------------------------------|-----------------------------|
| เครื่องคอมพิวเตอร์                          | V | P2P                                      |                             |
| ระบบ                                        | V |                                          |                             |
| กล้อง                                       | V | P2P                                      | O NOR O DA                  |
| อาร์ดดิสก์                                  | ¥ | เซิร์ฟเวอร์ แอดเดรส                      | www.star4live.com           |
| ระบบอลาร์ม                                  | ~ | จหัสที่ละกระบับน                         | CONTRACTOR NO CONTRACTOR NO |
| แจ้งเตือนระบบ                               | v | สถานบลร้องร                              | ออนใหน์ คบ                  |
| เครือข่าย                                   | A | ชื่อผู้ใช้                               |                             |
| TCP/IP<br>PPPoE<br>P2P<br>ชมม DDNS<br>พชาติ |   | ซ้อมสรีองๆ พังพัฒ ซู่<br>พรกาน QR รู้คัด |                             |
| NAT<br>Duaf<br>Multicast                    |   | บันทึก                                   |                             |
| મુંદિવ                                      | ⊌ |                                          |                             |
| เครื่องมือ                                  | ~ |                                          |                             |

# 

ก่อนอื่น ตรวจสอบให้แน่ใจว่า โทรศัพท์เชื่อมอยู่ภายใน LAN เดียวกันกับอุปกรณ์ (IPC และ NVR) ของคุณ ซึ่งหมายความว่าอุปกรณ์ดังกล่าวจะเชื่อมต่อเข้ากับเราเตอร์ไร้สายเครื่องเดียวกัน และเลือก Auto Search แอปจะค้นหาอปกรณ์โดยอัตโนมัติ เลือกอปกรณ์ ป้อนชื่อผ้ใช้/รหัสผ่านที่ถกต้อง แล้วเลือก Add

# <u> IP/โดเมน</u>

วิธีนี้ใช้ได้ในสองเหตุการณ์:

- เหตุการณ์ 1: ก้นหาอัตโนมัติล้มเหลว (แม้ว่าจะเกิดขึ้นได้ขากก็ตาม) คุณจำเป็นต้องป้อนที่อยู่ IP ของอุปกรณ์ และชื่อผู้ใช้/รหัสผ่าน ซึ่งจะดูได้แก่ในระยะวง LAN เท่านั้น
- เหตุการณ์ 2: อุปกรณ์มีที่อยู่ Private IP บนอินเตอร์เน็ตที่มีการแมปพอร์ตเสร็จสมบูรณ์ คุณต้องป้อนที่อยู่ Private IP ของอุปกรณ์ พอร์ต และชื่อผู้ใช้/รหัสผ่าน ( Private IP คือ IP จริงที่ไม่เปลี่ยนแปลงจากผู้ให้บริการอินเตอร์เน็ต )

#### <u>การแสดงภาพสด</u>

ดูวิดีโอสดบนแอป

- 1. เลือก 😑 > Live View (ดูสด)
- เลือก (การน์ที่ต้องการจะดู และกด Start Live View (เริ่มดูภาพสด)

## <u>การเล่นภาพย้อนหลัง</u>

ด้นหาการบันทึกและการเล่นภาพย้อนหลังบนแอป

- 1. เลือก 🗮 > Playback ( การเล่น )
- เลือก 
   Îmage: เลือก อุปกรณ์เพื่อเริ่มการเล่น หรือแตะ

  Playback ( เริ่มเล่นการดูข้อนหลัง )

# <u>การแชร์อุปกรณ์</u>

การแชร์อุปกรณ์ให้ผู้อื่นใช้บนแอป

- 1. เลือก => Devices ( อุปกรณ์ )
- 2. เลือกอุปกรณ์ที่ต้องการจะแชร์ และกรอกชื่อ Account ของ User (User จะต้องลงทะเบียนบนแอปแล้วเท่านั้น) สามารถ

กำหนดสิทธิ์ให้ User ได้ว่าทำอะไรได้บ้าง จะแสดงผล ตามภาพ

| เชร์<br>แชร์                                | รทัส QR                                                                                                    | แพร์                                                                                                    | รทัส QR                                                                                                    |
|---------------------------------------------|----------------------------------------------------------------------------------------------------|----------------------------------------------------------------------------------------------------|----------------------------------------------------------------------------------------------------|
| แชร์ให้กับ ผู้ใช้                           |                                                                                                    |                                                                                                    |                                                                                                    |
|                                             | +                                                                                                    | แชร์ให้กับ ยู่ไข้                                                                                                    | 4                                                                                                    |
| ชวงเวลาที่ 2021-02-11 14:06<br>ถูกต้อง      | 5:45 >                                                                                                    | ถูกต้อง 2021                                                                                                    | 1-02-11 14:06:45                                                                                                    |
| แบ่งปันสิทธิตามบทบาทหรือตามหน้า<br>ตามบทบาท | ที่<br>ตามฟังก์ชัน                                                                                                    | กรุณากรอกชื่อผู้ไร                                                                                                    | <b>แชร์ ให้กับ</b><br>ฮสำหรับการแบ่งปัน ใช้ ";" ที่จะแยกผู้ใช้<br>หลายชื่อเช่น "."                                                                                                    |
|                                             | ° <b>0</b> °                                                                                                    | โปรดเลือกบัญชีที่ต้อ                                                                                                    | .งการใช้ร่วมกับ                                                                                                    |
| ดูสด ภาวควบคุม F                            | rz เสียงสองทาง                                                                                                    |                                                                                                    |                                                                                                    |
|                                             |                                                                                                    | ຍກເລີກ                                                                                                    | ពកតរ                                                                                                    |
| สัญญาณแจ้งเดือบ การเล่น                     |                                                                                                    | สัญญาณแจ้งเดือน                                                                                                    | การเล่น                                                                                                    |
|                                             |                                                                                                    |                                                                                                    |                                                                                                    |
| แพร์                                        |                                                                                                    |                                                                                                    | แชร์                                                                                                    |
|                                             | <b>ดูกตั้งง</b><br>แป่เป็นสิทธิ์ตามเทบาหารือตามกน้า<br>ตามเทบาท<br>อานาทนาท<br>อานาทนาท<br>อานาทนาท<br>อานาทนาท<br>อานาทนาท<br>อานาทนาท<br>อานาทนาท<br>อานาทนาท<br>อานาทนาท<br>อานาทนาท<br>อานาทนาท<br>อานาทนาท | <b>ດກອິງ</b> 2021-02-11 14:00:45 > ><br>ແນ່ເປັນເອັກອິກາມເກນາກາເລືອກາມກນ້ຳກິ່<br>ອາມນານນາກ ຄາມກັອໃຫ້ນ<br>ອາມາກ<br>ອາມາການອຸມ F72 ເມືອນສະຫາະ<br>ອາມາດ<br>ອາມາດ | การี่ง 202-02-11 ในประชาว<br>แปะปันชิสตรีสามมายามาการีอดามหน้าที่<br>ตามมายามาการีอดามหน้าที่<br>ตามมายามาการีอดามหน้าที่<br>เป็นหน้องกาบันชิลที่สัน<br>อังการการคน PTZ เสียสเองกาง<br>อังการการคน PTZ เสียสเองกาง<br>อังการการคน PTZ เสียสเองกาง<br>อังการการคน PTZ เสียสเองกาง<br>อังการการคน PTZ เสียสเองกาง<br>อังการการคน PTZ เสียสเองกาง<br>อังการการการการการการการการการการการการการก |

### <u>การเปิดแจ้งเตือนข้อความบนแอป</u>

การเปิดแจ้งเตือนข้อความบนแอป จะทำหลังจากที่ตั้งค่าแจ้งเตือนหน้าเครื่องบันทึกแล้วเท่านั้น ( Motion detected, Human

body detected เป็นต้น )

- 1. เลือก 🗮 > Alam Notifications ( สัญญาณแจ้งเตือน )
- เลือก <u>อนุญาตแจ้งเตือน</u> และเปิดแจ้งเตือน ดังภาพ

| <      | อนุญาติแจ้งเตือน |  |
|--------|------------------|--|
| 💬 cctv |                  |  |

3. หากต้องการตั้งค่าแจ้งเตือนเฉพาะอย่าง ให้เลือก <u>ตั้งค่าขั้นสูง</u> และกดบันทึก

|                 |                      | ۳    |
|-----------------|----------------------|------|
| 2104            | เวลา                 | ชนิด |
| แจ้งเตือนจากการ | ตรวจจับการเคลื่อนไหว |      |
| VCA             |                      |      |
| อินพุทการเดือน  |                      |      |
| สัญญาณภาพหาย    |                      |      |
| อื่นๆ           |                      |      |
|                 |                      |      |